# **Console hp**

## Descrizione della funzione

Questa funzionalità consente di consultare i log delle Hot-Patch (HP) applicate da parte dei consulenti applicativi di U-GOV e/o amministratori di Sistema /Area dell'Ateneo ed, eventualmente, l'applicazione delle HP presenti nel Repository.

# Come accedere alla funzione

Per accedere alla funzione selezionare dal Menù principale di U-GOV:

Amministrazione U-GOV >> Console hp

 Amministrazione U-GOV Amministra moduli Amministra modalità di accesso Eventi di configurazione Console HP Console log

FIGURA A

N.B. Naturalmente il menu visualizza le sole funzioni per le quali sia stata ottenuta la necessaria autorizzazione all'uso: l'assenza di una voce di menu infatti ne indica dichiaratamente la mancata autorizzazione.

Il menù può essere chiuso e riaperto in qualsiasi momento premendo rispettivamente i bottoni gialli [Apri Menù] e [Chiudi menù], immediatamente sopra al menù stesso.

Ogni funzione selezionata è richiamabile attraverso la tendina "Funzioni Aperte", posta in alto a destra (Figura A) e può essere chiusa tramite il bottone [Chi udi funzione].

N.B. Alla prima selezione di una voce di menu è opportuno attendere il completo caricamento della pagina prima di eseguire qualsiasi altra operazione o cliccare su altri link.

L'operazione di caricamento viene in ogni caso segnalata dalla presenza della progress bar color arancio.

## Sottofunzioni

Consultazione Hot-Patch applicate

L'operatore avvia la console applicativa e dovrà obbligatoriamente selezionare l'Area funzionale di riferimento.

L'operatore visualizza in una griglia l'elenco delle HP applicate; è possibile filtrare per i seguenti attributi (Figura 1):

- Area funzionale: Area alla quale è stata applicata la HP;
- HP: codice di riferimento della HP;
- Versione inizio/Versione fine: range di versioni su cui è applicabile;
- Operatore: utente che ha applicato la HP;
- Stato: è possibile filtrare per i valori A = Riapplicabile ed O = Obsoleta e non riapplicabile;
- Ultima applicazione: data ed ora dell'ultima applicazione;
- Versione: versione sulla quale la HP sanerà l'anomalia.

L'operatore ha la possibilità di ordinare e filtrare (eccetto il campo data ultima applicazione) su tutte le colonne disponibili in griglia. L'ordinamento di default all'avvio è per data ultima applicazione.

| 1                                            |          | 1. Jan (157) |                 |               |            | U         | ingua: 🚺 Italiano 💌 Funzioni Aperte | Console HP   |  |  |
|----------------------------------------------|----------|--------------|-----------------|---------------|------------|-----------|-------------------------------------|--------------|--|--|
| Apri Menu Amministrazione U-GOV > Console HP |          |              |                 |               |            |           |                                     |              |  |  |
|                                              | V Filtra |              |                 |               |            |           |                                     |              |  |  |
|                                              | 🔺 🔻 Area | ▲ ▼ HP       | ▲ ▼ Ver. inizio | ▲ ▼ Ver. fine | ▲ ▼ Utente | ▲ ▼ Stato | ▲ ♥ Ultima applicazione             | ▲ ▼ Versione |  |  |
|                                              |          |              |                 |               |            |           |                                     |              |  |  |
|                                              |          |              |                 |               |            |           |                                     |              |  |  |

### FIGURA 1

Alla selezione di una HP presente dalla griglia è disponibile, in sola lettura, l'elenco completo degli attributi associati alla HP selezionata ed in particolare (Figura 2):

- Area: Area funzionale alla quale la HP è stata applicata;
- HP: codice relativo alla HP;
- Stato: stato relativo alla HP;
- Range di versioni su cui è applicabile;
- Prima applicazione: data e ora della prima applicazione;
- Operatore: utente che ha applicato la HP;
- Versione: versione su cui è stata applicata;

- Ultima applicazione: data e ora dell'ultima applicazione;
- Operatore: utente che ha applicato la HP;
- Versione: versione su cui è stata applicata;
- Nota di rilascio: release notes relative alla HP

| Amministrazione U-GOV » Console HP                                                                                                    |                     |            |             |             |           |       |   |                  |             |  |
|----------------------------------------------------------------------------------------------------|---------------------|------------|-------------|-------------|-----------|-------|---|------------------|-------------|--|
| V Filtra V Annulla filtro Nuovo                                                                                                    |                     |            |             |             |           |       |   |                  |             |  |
| A Versione A Versione A Versione A Versione                                                                                                    |                     |            |             |             |           |       |   |                  |             |  |
|                                                                                                    |                     |            |             |             |           |       |   |                  |             |  |
| SIARU                                                                                                    | RU-00001            | Si         | 05.03.02.00 | 05.06.00.00 | siadi     |       | A | 06/12/2013 13:58 | 05.05.01.00 |  |
|                                                                                                    |                     |            |             |             |           |       |   |                  |             |  |
| rea:                                                                                                    | SIARU               | HP: RU-000 | 01 Stato:   | A           | Applicata |       |   |                  |             |  |
| inge versioni:                                                                                                    | 05.03.02.00 - 05.00 | 5.00.00    |             |             |           |       |   |                  |             |  |
| ma applicazione:                                                                                                    | 06/12/2013 13:58    |            | Versione:   | 05.05.01.00 | Utente:   | siadi |   |                  |             |  |
| tima applicazione:                                                                                                    | 06/12/2013 13:58    |            | Versione:   | 05.05.01.00 | Utente:   | siadi |   |                  |             |  |
| Alla vista esposta sullo schema di frontiera denominata "V_IE_RU_TRASPARENZA" sono stati aggiunti i seguenti attributi :<br>TIPO, TIPO_DOC, NUM_DOC, DATA_DOC, TESTO_LIBERO, NOTA IMPORTO_PRESUNTO, RELAZ_ACCOMP, RESPONSABILE_PROC, UFFICIO_RESP_PROC, MODAL_SELEZ.<br>Attenzione. La Hot-Patch è applicabile sono per gli ambienti in cui CSA è integrata con U-GOV |                     |            |             |             |           |       |   |                  |             |  |

Per ogni HP presente in griglia in stato "A" (Applicabile) è disponibile per l'utente, nel caso disponga dei diritti, (AC50CONSOLLE\_APPLY) il pulsante [Riap plica Patch] con cui, eventualmente, riapplicare la HP precedentemente scaricata (Figura 2).

# Applicazione Hot-Patch

L'applicazione di una nuova HP è disponibile attraverso il pulsante [Nuovo] (Figura 3).

|                                              |                 |               |          | Lingua: 🚺 💽 Funzioni Aperte:      | Console HP    |  |  |  |
|----------------------------------------------|-----------------|---------------|----------|-----------------------------------|---------------|--|--|--|
| Apri Menu Amministrazione U-GOV > Console HP |                 |               |          |                                   | 🖾 Chiudi Funz |  |  |  |
| YFiltra YX Annulla filtro   Nuovo            |                 |               |          |                                   |               |  |  |  |
| Area ▲ ▼ HP ▲ ▼ [i18n.applicable]            | ▲ 🗢 Ver. inizio | ▲ ▼ Ver. fine | ▲ Vtente | ▲ ▼ Stato ▲ ▼ Ultima applicazione | ▲ ▼ Versione  |  |  |  |
|                                              |                 |               |          |                                   |               |  |  |  |
|                                              |                 |               |          |                                   |               |  |  |  |
|                                              |                 |               |          |                                   |               |  |  |  |

### All'operatore apparirà la seguente schermata:

| 1                    |                  |                    | .ingua: 🚺 💽 Funzioni Aperte: Consol | HP 💌 |
|----------------------|------------------|--------------------|-------------------------------------|------|
| > Amministrazione U- | GOV > Console HP |                    |                                     |      |
| Chiudi               |                  |                    |                                     |      |
| HP:                  | RU-00001         | Scarica            |                                     |      |
| Area:                |                  | Versione corrente: |                                     |      |
| Stato:               |                  |                    |                                     |      |
| Tag iniziale:        |                  |                    |                                     |      |
| Tag finale:          |                  |                    |                                     |      |
|                      |                  |                    |                                     |      |
|                      |                  |                    |                                     |      |
|                      |                  |                    |                                     |      |
|                      |                  |                    |                                     |      |
|                      |                  |                    |                                     |      |
|                      |                  |                    |                                     |      |
|                      |                  |                    |                                     |      |
|                      |                  |                    |                                     |      |
|                      |                  |                    |                                     |      |
|                      |                  |                    |                                     |      |
|                      |                  |                    |                                     |      |
|                      |                  |                    |                                     |      |
|                      |                  |                    |                                     | 112  |

#### FIGURA 4

Al fine di applicare la HP, l'utente dovrà inserire il relativo codice nel campo HP e cliccare il pulsante [Scarica] (Figura 4); il codice deve contenere due caratteri che identificando l'Area funzionale e cinque caratteri numerici.

Sarà possibile restringere l'applicazione della HP a determinate Aree funzionali, essendo la presente funzione contestualizzabile.

N.B.: Il processo di applicazione di una nuova HP presente nel Repository centralizzato è possibile soltanto per le HP in stato e marcate come "Rilasciate". Al termine del download compare una maschera di dettaglio contenente i seguenti attributi (Figura 5):

- Area: Area funzionale alla quale verrà applicata la HP;
- Versione corrente:
- Stato: stato relativo alla HP;
- Tag iniziale: versione dalla quale è applicabile la HP;
- Tag finale: versione entro la quale è applicabile la HP;
- Note di rilascio: release notes relative alla HP.

|                                                                                         |                                                                        |                                                                                | Lingua: Italiano 💌 Funzioni Aperte: Console HP |
|-----------------------------------------------------------------------------------------|------------------------------------------------------------------------|--------------------------------------------------------------------------------|------------------------------------------------|
| > Amministrazione U-GOV > Console HP                                                    |                                                                        |                                                                                |                                                |
| Chiudi                                                                                  |                                                                        |                                                                                |                                                |
| HP: RU                                                                                  | RU-00002                                                               | Scarica                                                                        |                                                |
| Applica patch                                                                           |                                                                        |                                                                                |                                                |
| Area: RU                                                                                | J                                                                      | Versione corrente:                                                             | 05.05.01.00                                    |
| Stato: RIL                                                                              | LASCIATA                                                               |                                                                                |                                                |
| Tag iniziale: RU                                                                        | J 05 03 02 00                                                          |                                                                                |                                                |
| Tag finale: RU                                                                          | J 05 06 00 00                                                          |                                                                                |                                                |
|                                                                                         |                                                                        |                                                                                |                                                |
| Alla vista esposta sullo schema di frontiera de<br>TIPO, TIPO_DOC, NUM_DOC, DATA_DOC, T | denominata "V_IE_RU_TRASPARENZA" s<br>TESTO_LIBERO, NOTA, IMPORTO_PRES | ono stati aggiunti i seguenti attributi :<br>SUNTO, RELAZ_ACCOMP, RESPONSABILE | _PROC , UFFICIO_RESP_PROC, MODAL_SELEZ.        |
| Attenzione. La Hot-Patch è ap                                                           | pplicabile sono per gli aml                                            | bienti in cui CSA è integrata                                                  | i con U-GOV                                    |
|                                                                                         |                                                                        |                                                                                |                                                |
|                                                                                         |                                                                        |                                                                                |                                                |
|                                                                                         |                                                                        |                                                                                |                                                |
|                                                                                         |                                                                        |                                                                                |                                                |
|                                                                                         |                                                                        |                                                                                |                                                |
|                                                                                         |                                                                        |                                                                                |                                                |
|                                                                                         |                                                                        |                                                                                |                                                |
|                                                                                         |                                                                        |                                                                                |                                                |

Qualora il contenuto della HP sia corretto ed applicabile, comparirà un pulsante il pulsante [Applica patch] (o [Riapplica patch] nel caso sia stata applicata in precedenza) (Figura 5).

Premendo il pulsante [Applica patch] o [Riapplica patch] l'utente può applicare la patch. La riapplicazione avverrà previa conferma (Figura 6).

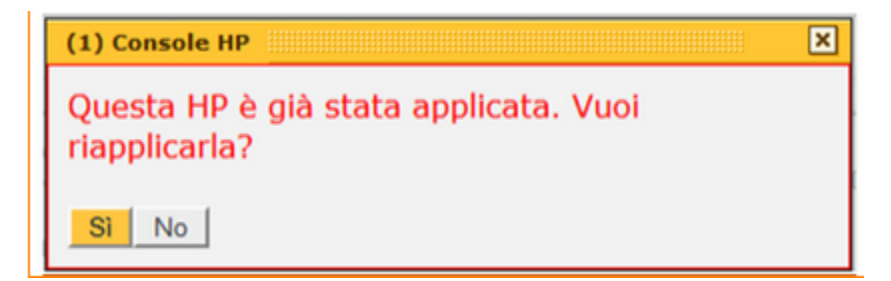

FIGURA 6

Al termine dell'applicazione il sistema informerà l'utente dell'avvenuta applicazione o del fallimento (Figura 7).

| Amministrazione U-GOV + Console<br>Attenzione: Informazioni per l'u<br>Chiudi<br>HP:                   | Università di Pro<br>HP<br>tente Riapri la finestra di descriz<br>RU-0002                                       | OVA<br>one -<br>Scarice                                                                     | Informazione<br>- /<br>Attenzione: 1 informazione present<br>• HP applicata correttamente | SIADI MARIA Esci SI Guida Sistema S<br>REPRODUZIONE Sessione 20 minuto<br>ngua: Eslano Plunzioni Aperte: Console HP |
|----------------------------------------------------------------------------------------------------|----------------------------------------------------------------------------------------------------|---------------------------------------------------------------------------------------------|-------------------------------------------------------------------------------------------|----------------------------------------------------------------------------------------------------|
| Riapplica patch<br>Area:                                                                               | RU                                                                                                    | Versione corrente:                                                                          | 05.05.01.00                                                                               |                                                                                                    |
| Stato:                                                                                                 | RILASCIATA                                                                                                    |                                                                                             |                                                                                           |                                                                                                    |
| Tag iniziale:                                                                                          | RU_05_03_02_00                                                                                                  |                                                                                             |                                                                                           |                                                                                                    |
| Tag finale:                                                                                            | RU_05_06_00_00                                                                                                  |                                                                                             |                                                                                           |                                                                                                    |
| Alla vista esposta sullo schema di fron<br>TIPO, TIPO_DOC, NUM_DOC, DATA_I<br>Attenzione. La Hot-Patch | tiera denominata "V_IE_RU_TRASPARENZA<br>DOC, TESTO_LIBERO, NOTA, IMPORTO_PR<br>a è applicabile sono per gli ar | 'sono stati aggiunti i seguenti at<br>ESUNTO, RELAZ_ACCOMP, RESI<br>nbienti in cui CSA è ir | INUS :<br>ONSABILE_PROC. UFFICIO_RESP_PROC, MOD                                           | ML_SELEZ                                                                                                    |

Nel caso l'operazione si sia conclusa con successo verrà ricaricata la griglia dei log aggiungendo un nuovo record (nel caso sia una nuova applicazione) o aggiornando la data ultima applicazione (nel caso sia una riapplicazione).

A seguire l'elenco delle possibili segnalazioni di errore:

- 1. HPIdRequired: Id della HP da scaricare non inserito o non nella forma corretta;
- 2. HPInvalidArea: Id della HP contiene un'area funzionale non esistente;
- 3. HPInsufficientRights:L'utente non possiede diritti sufficienti per scaricare la HP di una certa Area funzionale;
- 4. HPRemoteNotFound:La HP non è stata trovata nel repository o non è in stato "Rilasciata";
- 5. HPRetired:La HP è stata ritirata;
- 6. HPCorrupted: Il contenuto della HP è corrotto o non valido;
- 7. HPRemoteNotApplicable:HP scaricata ma non applicabile;
- 8. HPApplyError:Errore durante l'applicazione della HP;
- 9. HPAlreadyDownloaded: La HP è già stata scaricata (WARNING).